The MA Paystub Portal: <u>https://p4.tempusunlimited.org/</u> Follow the instructions below, to access the Paystub portal.

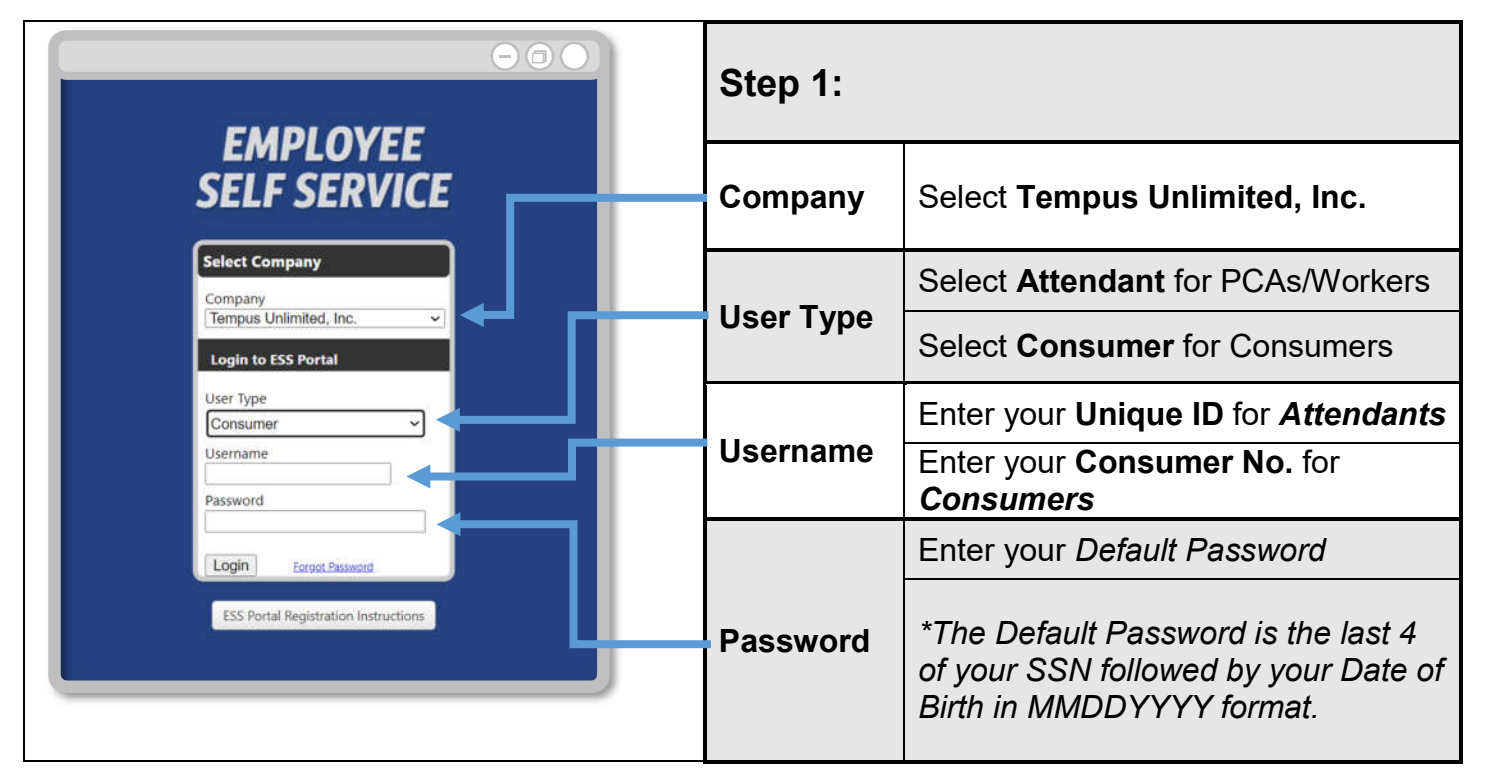

Select Login. For security purposes, you will be prompted to change your Default Password.

| Step 2:                                    |                                                                                                    | $\Theta \odot O$                                                                                                    |
|--------------------------------------------|----------------------------------------------------------------------------------------------------|----------------------------------------------------------------------------------------------------|
| Default Password                           | Enter your <i>Default</i><br>Password                                                                                                    | EMPLOYEE<br>SELF SERVICE                                                                                                    |
| New Password                               | Create a new password.<br>The password must contain:<br>• Between 12-24 characters<br>• At least one uppercase<br>letter<br>• At least one lowercase letter<br>• At least one number<br>• At least one special<br>character (@!*#-\$%()&+=) | You must change Your Password         Default Password:         New Password:         Confirm New Password:         Change Password |
| Confirm New Password Confirm new password. |                                                                                                    |                                                                                                    |
| Change Password                            |                                                                                                    |                                                                                                    |

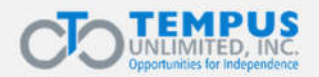

After completing your password change, you will be redirected to login with your new password.

|                                      | Step 3:   |                                                     |
|--------------------------------------|-----------|-----------------------------------------------------|
|                                      | Company   | Select Tempus Unlimited, Inc.                       |
| Company<br>Tempus Unlimited, Inc.    | User Type | Select Attendant for PCAs/Workers                   |
| Login to ESS Portal User Type        |           | Select Consumer for Consumers                       |
| Consumer ~                           |           | Enter your <b>Unique ID</b> for <b>Attendants</b>   |
| Password                             | Username  | Enter your <b>Consumer No.</b> for <b>Consumers</b> |
| ESS Portal Registration Instructions | Password  | Enter your new password.                            |

Two-factor authentication is required to utilize the Employee Self Service portal. You will now be prompted to set up this up, using SMS.

| Step 4:                    | SMS Phone Setup                                                                                                    |  |  |  |
|----------------------------|----------------------------------------------------------------------------------------------------|--|--|--|
| Enter your Mobile Number   | We'll text a verification code to this mobile device whenever<br>you sign in to your account.<br>Mobile number                                                            |  |  |  |
| Agree to SMS Alerts with ✓ | <ul> <li>(781) 297 - 5400</li> <li>✓ SMS Alerts</li> <li>By providing your phone number, you agree to receive text messages. Message and data rates may apply.</li> </ul> |  |  |  |
| Select Submit              | Cancel Submit                                                                                                    |  |  |  |

A verification code will automatically be sent to the mobile number entered.

| Enter the verification code                                                                                                    | Step 5:                                        |
|----------------------------------------------------------------------------------------------------|------------------------------------------------|
| Let's make sure it's really you. A text message with a verification<br>code has been sent to the phone number ending in<br>Code: | Enter the Verification Code received via text. |
| Re-setup Cancel Submit                                                                                                    | Select Submit                                  |

You will then be redirected to the Paystub portal home page. Where you can access paystubs and W2s.

\*A new verification code will be sent to your mobile number each time you login.

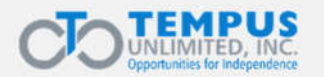

El portal Paystub de Massachusetts: <u>https://p4.tempusunlimited.org/</u> Siga las instrucciones que figuran a continuación para acceder al portal Paystub.

|                                                                                                    | Paso 1:                     |                                                                                                    |
|----------------------------------------------------------------------------------------------------|-----------------------------|----------------------------------------------------------------------------------------------------|
| EMPLOYEE<br>SELF SERVICE                                                                                                    | <b>Company</b><br>(Empresa) | Seleccione Tempus Unlimited, Inc.                                                                                                    |
| Select Company<br>Company<br>Tempus Unlimited, Inc.<br>Login to ESS Portal<br>User Type<br>Consumer<br>Username<br>Password<br>Login Forgot Pasaword<br>ESS Portal Registration Instructions | User Type                   | Si es un PCA o trabajador, seleccione <b>Attendant</b> (Asistente)                                                                       |
|                                                                                                    | usuario)                    | Si es un consumidor, seleccione<br><b>Consumer</b> (Consumidor)                                                                          |
|                                                                                                    | Username                    | Si es un <i>asistente</i> , ingrese su <b>ID</b><br>único                                                                                |
|                                                                                                    | usuario)                    | Si es un <i>consumidor</i> , ingrese su <b>N.º</b><br>de consumidor                                                                      |
|                                                                                                    |                             | Ingrese su contraseña predeterminada                                                                                                    |
|                                                                                                    | Password<br>(Contraseña)    | *La contraseña predeterminada<br>consta de los últimos 4 dígitos de su<br>SSN seguidos de su fecha de<br>nacimiento en formato MMDDAAAA. |

Seleccione Login (Iniciar sesión). Por motivos de seguridad, se le pedirá que cambie la contraseña predeterminada.

| Paso 2:                                                   |                                                                                                    |                                                                                                    |
|-----------------------------------------------------------|----------------------------------------------------------------------------------------------------|----------------------------------------------------------------------------------------------------|
| <b>Default Password</b><br>(Contraseña<br>predeterminada) | Ingrese su contraseña predeterminada                                                                                                    | EMPLOYEE<br>SELF SERVICE                                                                                                    |
| <b>New Password</b><br>(Nueva contraseña)                 | Cree una nueva contraseña.<br>La contraseña debe tener:<br>• Entre 12 y 24 caracteres<br>• Al menos una letra mayúscula<br>• Al menos una letra minúscula<br>• Al menos un número<br>• Al menos un carácter especial<br>(@!*#-\$%()&+=) | You must change Your Password         Default Password:         New Password:         Confirm New Password:         Change Password         Cancel |
| Confirm New Password<br>(Confirmar nueva<br>contraseña)   |                                                                                                    |                                                                                                    |
| Change Password (Cambiar contraseña)                      |                                                                                                    |                                                                                                    |

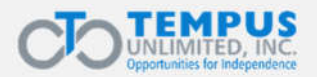

Una vez realizado el cambio de contraseña, se le redirigirá para que inicie sesión con su nueva contraseña.

|                                                                                                    | Paso 3:                                   |                                                                                                    |
|----------------------------------------------------------------------------------------------------|-------------------------------------------|----------------------------------------------------------------------------------------------------|
| SELF SERVICE                                                                                                    | <b>Company</b><br>(Empresa)               | Seleccione Tempus Unlimited, Inc.                                                                                                    |
| Select Company<br>Company<br>Tempus Unlimited, Inc.<br>Login to ESS Portal<br>Username<br>Password<br>ESS Portal Registration Instructions | <b>User Type</b><br>(Tipo de<br>usuario)  | Si es un PCA o trabajador,<br>seleccione <b>Attendant</b> (Asistente)<br>Si es un consumidor, seleccione<br><b>Consumer</b> (Consumidor) |
|                                                                                                    | <b>Username</b><br>(Nombre de<br>usuario) | Si es un <i>asistente</i> , ingrese su ID<br>único<br>Si es un <i>consumidor</i> , ingrese su<br>N.º de consumidor                       |
|                                                                                                    | Password<br>(Contraseña)                  | Ingrese su nueva contraseña.                                                                                                    |

Se requiere autenticación de dos factores para usar el portal de autoservicio para empleados. Ahora se le pedirá que la configure usando el servicio de SMS.

| Paso 4:                                                             | SMS Phone Setup                                                                                                    |
|---------------------------------------------------------------------|----------------------------------------------------------------------------------------------------|
| Ingrese su número de celular                                        | We'll text a verification code to this mobile device whenever<br>you sign in to your account.<br>Mobile number                                |
| Para aceptar alertas por SMS, marque la casilla SMS Alerts con un ✔ | ( 781) 297 - 5400<br>✓ SMS Alerts<br>By providing your phone number, you agree to receive<br>text messages. Message and data rates may apply. |
| Seleccione Submit (Enviar)                                          | Cancel Submit                                                                                                    |

Se enviará automáticamente un código de verificación al número de celular especificado.

| Enter the verification code                                                                                                    | Paso 5:                                                             |
|----------------------------------------------------------------------------------------------------|---------------------------------------------------------------------|
| Let's make sure it's really you. A text message with a verification code has been sent to the phone number ending in Code: 062367 | Ingrese el código de verificación recibido por<br>mensaje de texto. |
| Re-setup Cancel Submit                                                                                                    | Seleccione Submit (Enviar)                                          |

Entonces se le redirigirá a la página principal del portal Paystub, donde podrá acceder a los recibos de pago y los formularios W2.

\*Se enviará un nuevo código de verificación a su número de celular cada vez que intente iniciar sesión.

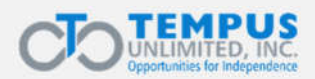